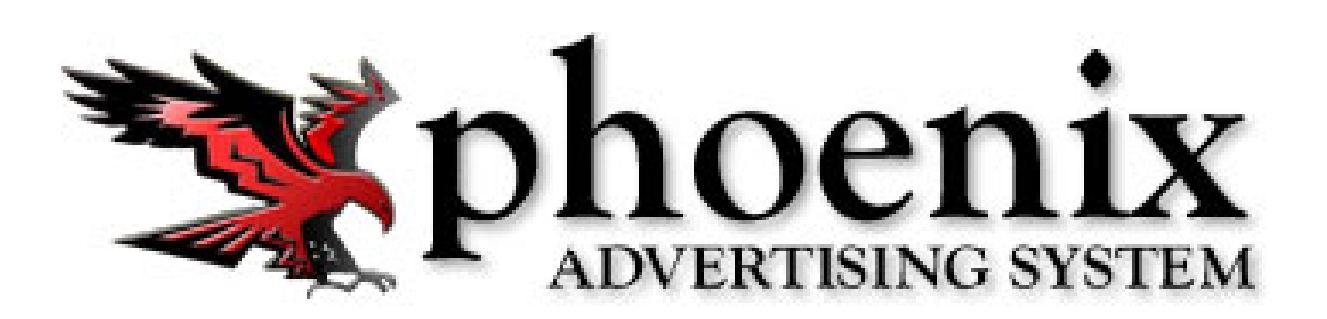

## **Space Savers**

V2016.5.17

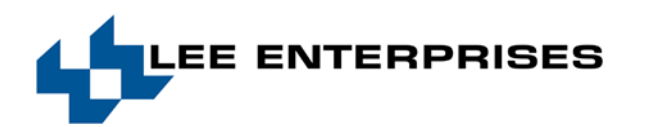

## **Overview**

The Phoenix space saver feature is a way for (sig page, gang page) orders to be entered and linked to the overall space reservation order. This allows you to have one order to hold the space, and several ads linked to the space reservation order that are billed.

The following steps are taken to create space saver ads:

- 1. Create your original space reservation order on a house account.
- 2. Mark original order as space saver.
- 3. Add an advertsiser/customer that will be a billed participant for the space saver order.
- 4. Mark the ganged/sig ads with a positon of 'Non-Production-bill only'.

## Creating a Space Saver Order

1. Create a space reservation order on a house account. Create the order with the size that will cover all of the ganged/signature ads. If you enter the order type of 'Space Saver (Bill Paticipant)' in step two the Order will automatically rate at zero.

| 🌺 Phoenix Advertising - Casper Test NEW - [Order Entry] |                                                                                                    | X                                                |
|---------------------------------------------------------|----------------------------------------------------------------------------------------------------|--------------------------------------------------|
| 🖳 Order AR Customer Setup Advertising                   | Tools Export Reports Window                                                                                                    | - 8 ×                                            |
| 🔒   🔄 🕹 🗶 🜮 🗭   🖀 🎦 🖪 🖬 🔛 🗮 🎽 🗙                         | 😫 🍓 🕨   📓 👼                                                                                                    |                                                  |
| Phone (307) 266-0510 Order                              | PO                                                                                                    |                                                  |
| Customer HOUSE AD Salesperson                           |                                                                                                    |                                                  |
| Customer Nbr 60001501 Description                       |                                                                                                    | *                                                |
| Dublication Chat Data End Data Data                     |                                                                                                    |                                                  |
| Ca 5/23/2016 5/27/2016 0.00                             | < May 2016 June 2016 July 2016                                                                                                    | August 2016 > Schedule                           |
| Ca 3/23/2010 3/2//2010 0.00                             | 1 2 3 4 5 6 7 1 2 3 4 1 2                                                                                                    | 5 M I W I F S<br>1 2 3 4 5 6 Clear               |
|                                                         | 8 9 10 11 12 13 14 5 6 7 8 9 10 11 3 4 5 6 7 8 9                                                                                                    | 7 8 9 10 11 12 13 TFN                            |
|                                                         | 15 16 17 18 19 20 21 12 13 14 15 16 17 18 10 11 12 13 14 15 16                                                                                                    | 14 15 16 17 18 19 20                             |
|                                                         | 22 23 24 25 26 27 28 19 20 21 22 23 24 25 17 18 19 20 21 22 23                                                                                                    | 21 22 23 24 25 26 27                             |
|                                                         | 29 30 31 26 27 28 29 30 24 25 26 27 28 29 30                                                                                                    | 28 29 30 31                                      |
| Casper Star-Tribune: Daily \$0.00, Total \$0.00         | 31                                                                                                    |                                                  |
| Order issue dates: 5/23/2016 - 5/27/2016                | T Col 5 I .000 Section Pg Height 298 Billing Inches 20.000                                                                                                    | Lines 1000 Words 0                               |
| Pub Group                                               | Actual Inches 20.000 Set Inches Manually Dates: 5, Left 5, 05/23/2016                                                                                                    | - 05/27/2016                                     |
| Section Type Retail                                     |                                                                                                    |                                                  |
| Ad Type Disalay                                         | Address Billing History Order Notes                                                                                                    |                                                  |
|                                                         | Ad Text Attributes Salesperson Packages                                                                                                    | Contracts Alternate Sections                     |
| Section Main                                            | Ad Number Skip Online Feed 🗸                                                                                                    | Ad Sync Agency Discount                          |
| Sub Section Main                                        | ✓ Use External Graphic                                                                                                    | Coupon Guarantee Section                         |
| Category Retail-Default                                 | Ad Kev# CorderNumber>-1 New AdKey                                                                                                    | Reverse House Ad                                 |
| Contract I Approved                                     |                                                                                                    | Taxable 🔽 Digital Ad Conversion                  |
| Rate Open 🔽 Manual                                      | Ad Keywords lest                                                                                                    | tion V                                           |
| Description Amount                                      | Province Province Pro |                                                  |
|                                                         | Production Met                                                                                                    | thod Y                                           |
|                                                         | Copy Del. Mel                                                                                                    | thod                                             |
|                                                         | Color Type Complexity L                                                                                                    | evel 🗨                                           |
|                                                         | Color 1/2/3                                                                                                    | rom                                              |
| Billed 0.00 Unbilled 0.00                               | Pagination Sort Override                                                                                                    | nber                                             |
| Total Tax 0.00 Total 0.00                               |                                                                                                    | Additional Attributes                            |
| l<br>Ready                                              | Corporate Support                                                                                                    | TestCasper NEW   LEEAPPCTX33   Release 16.6.0.10 |
|                                                         | Corporate support                                                                                                    |                                                  |

| Advertising Support<br>3<br>Only | Page<br>1/25/2017<br>Page 3 of 8 | Lee Enterprises – Confidential Use |
|----------------------------------|----------------------------------|------------------------------------|
|----------------------------------|----------------------------------|------------------------------------|

- 2. Mark the original order as a space saver. Order > Details > Order Type Tab:
  a. Enter the Order Type of 'Space Saver (Bill Participant)'
  b. Name your Space Saver
  c. Save space saver order.
  d. Close space saver order.

| Order Details                                 | Agency History                                                                                                    |
|-----------------------------------------------|----------------------------------------------------------------------------------------------------|
| Order Type<br>Space Saver Name<br>Space Saver | Space Saver (Bill Particip:  Test Space Saver                                                                                            |
|                                               | This order is a Space Saver. Participant Advertiser<br>orders may be placed using this order as the Space<br>Saver for the Participants. |
|                                               | OK Close                                                                                                    |

| Advertising Support | Page        |                                    |
|---------------------|-------------|------------------------------------|
| 4                   | 1/25/2017   | Lee Enterprises – Confidential Use |
| Only                | Page 4 of 8 |                                    |

3. Add an advertiser/customer that will be a billed participant for the space saver order. From the main menu go to Order > Space Savers:

| n Phoenix Advertising - Casper                                                                                 | Test NEW                      |                  |                   |                             | - 🗆 X               |
|----------------------------------------------------------------------------------------------------|-------------------------------|------------------|-------------------|-----------------------------|---------------------|
| Order AR Customer<br>Change History<br>Order Details                                                           | Setup Advertising Tools Expor | t Reports Window |                   |                             |                     |
| Close Ctrl+F4<br>Recent Order(s)<br>Last Customer F3                                                           | Salesperson Description       | P0               | CASPER            | STAR-TRIBUNE                | ×                   |
| Space Savers                                                                                                   |                               |                  |                   |                             |                     |
| SetAside Orders<br>Review Orders<br>Set for Review F4<br>Copy<br>Delete<br>Save Ctrl+S<br>Unkill Order<br>Exit |                               |                  |                   |                             |                     |
| Ready                                                                                                    |                               |                  | Corporate Support | TestCasper_NEW   LEEAPPCTX3 | 3 Release 16.6.0.10 |

Search for the name of the space saver that you created in step one:

5 Only

| Scaren for Spa  | ce Saver Name                      | Search on Published Dates    |            |            |                     |               |
|-----------------|------------------------------------|------------------------------|------------|------------|---------------------|---------------|
| test space sa   | ver                                | 5/17/201                     | 6 🔽 thru 5 | /17/2016 💌 | Look Up             |               |
| Contains        | Starts With C Exact                |                              |            | 1 Space S  | Savers match the se | arch criteria |
| Order Nbr       | Name                               | △ Start                      | End        | Notes      |                     |               |
| 1585            | Test Space Saver                   | 5/23/2016                    | 5/27/2016  |            |                     |               |
| Edit Space Save | r Space Saver Details Print Report |                              |            |            |                     | Close         |
|                 |                                    |                              |            |            |                     |               |
| Select Spa      | ce saver details:                  | Dogo                         |            |            |                     |               |
| Select Spa      | ce saver details:                  | Page<br>1/25/20 <sup>-</sup> | 17         | Lee        | Enterprises         | – Confidentia |

This opens up the space saver details screen. Select Add Participant:

| pace Saver Or<br>Order Nbr                  | der Deta  | ails<br>Space | e Saver Name | Test Space | Saver    |              | _     |      |
|---------------------------------------------|-----------|---------------|--------------|------------|----------|--------------|-------|------|
| Customer Nbr                                | 60001     | .501 Cu       | stomer Name  | HOUSE AD   |          |              |       |      |
| Total Size                                  | Ava       | ailable Size  | Columns      | Inches     | Publica  | ntion        |       | Sec  |
| 100.0                                       | 00        | 100.0         | 5.00         | 0 20.000   | Casper   | Star-Tribune |       | Main |
| •                                           |           |               | 1            |            |          |              |       | •    |
| rticipant Order                             | -5        |               |              |            |          |              |       |      |
| rder Nbr                                    | Custo     |               |              | Star       | Dato     | Fred Date    | Notor |      |
|                                             |           | omer Name     |              | Star       | t Date   |              | Notes |      |
|                                             | custo     | mer Name      |              | 3101       |          |              | HULES |      |
| Id Participant                              | Edit Part | icipant Order | _            | Star       |          |              | NUCES |      |
| Id Participant<br>ected Particip            | Edit Part | icipant Order | ublication   | Star       | <u>s</u> | Section      | NUCES |      |
| dd Participart<br>ected Particip<br>ize Col | Edit Part | icipant Order | ublication   | Stati      | s s      | Section      |       |      |

This opens a select customer screen. Seach for the first customer who will be billed for a gained/signature add. Once you have the customer in the search screen, hit Select:

| Find Customer Nbr | Find Customer Name     |          |
|-------------------|------------------------|----------|
|                   | snow white             | Find     |
|                   |                        |          |
| Customer          |                        |          |
| 60002343 ~ Sr     | now White - Commercial | ▼ Select |
| 00002040          | ion mile commercial    |          |

| Advertising Support<br>6<br>Only | Page<br>1/25/2017<br>Page 6 of 8 | Lee Enterprises – Confidential Use |
|----------------------------------|----------------------------------|------------------------------------|

4. This will immediately take you into order entry. You will need to create the order for the participant that is to be billed for the first order in the gained ad. Make sure that this order is marked with a position of Non-Production – Bill only:

| 💏 Phoenix Advertising - Casper Test NEW - [Order Entry] |                                                                                                    |
|---------------------------------------------------------|----------------------------------------------------------------------------------------------------|
| 🖳 Order AR Customer Setup Advertising                   | Tools Export Reports Window                                                                                                    |
|                                                         | 99 🌭 🖿 🛯 🖩 📕                                                                                                    |
| Phone (307) 123-4567 Order                              | PO                                                                                                    |
| Customer Snow White - Comme Salesperson                 | w.                                                                                                    |
| Customer Nbr 60002343 Description                       |                                                                                                    |
| Publication Start Date End Date Price                   | < May 2016 June 2016 July 2016 August 2016 > Schedule                                                                                              |
| Ca 5/23/2016 5/27/2016 195.00                           | S M T W T F S S M T W T F S S M T W T F S S M T W T F S Clear                                                                                      |
|                                                         | 8 9 10 11 12 13 14 5 6 7 8 9 10 11 3 4 5 6 7 8 9 7 8 9 10 11 12 13 TFN                                                                             |
|                                                         | 15 16 17 18 19 20 21 12 13 14 15 16 17 18 10 11 12 13 14 15 16 17 18 19 20                                                                         |
|                                                         | 22 23 24 25 26 27 28 19 20 21 22 23 24 25 17 18 19 20 21 22 23 24 25 26 27<br>20 20 21 22 23 24 25 26 27 28 20 20 20 20 20 20 20 20 20 20 20 20 20 |
| Casper Star-Tribune: Daily \$46.60. Total \$233.00      | 20 27 20 25 30 21 20 25 30 21 20 25 30 31 Space Saver Participan<br>31                                                                             |
| Order issue dates: 5/23/2016 - 5/27/2016                | T Col 2 T .000 Section Pg Height 298 Billing Inches 2.000 Lines 40 Words 0                                                                         |
| Pub Group Status                                        | Actual Inches 2.000 Set Inches Manually Dates: 5, Left 5, 05/23/2016 - 05/27/2016                                                                  |
| Section Type Retail                                     | Ad Text Attributes Salesperson Packages Contracts Alternate Sections Add                                                                           |
| Ad Type Display                                         |                                                                                                    |
| Section Main 🔽 Killed                                   | Ad Number   1 Skip Unline Feed V Ad Sync   Agency Discount                                                                                         |
| Sub Section Main Filled                                 | V Use External Graphic F Coupon F Coupon F Coupon F Coupon F Coupon F Coupon F Coupon F Coupon F House Ad                                          |
| Category Retail-Default                                 | Ad Key#   <ordernumber>-1 New AdKey   Taxable   Digital Ad Conversion</ordernumber>                                                                |
| Contract I Approved                                     | Ad Keywords Test Participant 1                                                                                                    |
| Rate Church Directory 🔽 Manual                          |                                                                                                    |
| Description Amount                                      | Group/Ad Position Non-Production (Bill Only)                                                                                                    |
| Cleative Services - New S0.00                           | Color Type                                                                                                    |
|                                                         | Color 1/2/3                                                                                                    |
|                                                         | Pagination Sort Override                                                                                                    |
|                                                         | External Order Number                                                                                                    |
|                                                         | Additional Attributes                                                                                                    |
|                                                         |                                                                                                    |
|                                                         |                                                                                                    |
|                                                         |                                                                                                    |
|                                                         |                                                                                                    |
|                                                         |                                                                                                    |
|                                                         |                                                                                                    |
|                                                         |                                                                                                    |
|                                                         |                                                                                                    |
|                                                         |                                                                                                    |
|                                                         |                                                                                                    |
|                                                         |                                                                                                    |
| Billed 0.00 Unbilled 233.00                             |                                                                                                    |
| Total Tax 0.00 Total 233.00                             |                                                                                                    |

Save the order and close it. You will be brought back out to the space saver details screen. You can then add your next advertiser and continue adding each advertiser/order until you are finished.

| Advertising Support | Page        |                                    |
|---------------------|-------------|------------------------------------|
| 7                   | 1/25/2017   | Lee Enterprises – Confidential Use |
| Only                | Page 7 of 8 |                                    |

| Order Nb       | rder Details                                                                                                    | st Space Saver |                |             |                  |                |            |           |  |
|----------------|----------------------------------------------------------------------------------------------------|----------------|----------------|-------------|------------------|----------------|------------|-----------|--|
| tomer no       | Available Size Columns                                                                                                    | Inches Public  | cation         | Section     | Sub Section      | Category       | Start Date | End Date  |  |
| 100.           | 96.000000 5.000                                                                                                    | 20.000 Caspe   | r Star-Tribune | Main        | Main             | Retail-Default | 5/23/2016  | 5/27/2016 |  |
|                |                                                                                                    |                |                |             |                  |                |            |           |  |
| pant Ord       | Customer Name                                                                                                    | Start Date     | Fed Date       | Notes       |                  |                |            |           |  |
|                | Snow White - Commercial                                                                                                    | 5/23/2016      | 5/27/2016      | (Annesis)   |                  |                |            |           |  |
|                |                                                                                                    |                |                |             |                  |                |            |           |  |
|                |                                                                                                    |                |                |             |                  |                |            |           |  |
|                |                                                                                                    |                |                |             |                  |                |            |           |  |
|                |                                                                                                    |                |                |             |                  |                |            |           |  |
|                |                                                                                                    |                |                |             |                  |                |            |           |  |
|                |                                                                                                    |                |                |             |                  |                |            |           |  |
|                |                                                                                                    |                |                |             |                  |                |            |           |  |
|                |                                                                                                    |                |                |             |                  |                |            |           |  |
|                |                                                                                                    |                |                |             |                  |                |            |           |  |
|                |                                                                                                    |                |                |             |                  |                |            |           |  |
|                |                                                                                                    |                |                |             |                  |                |            |           |  |
|                |                                                                                                    |                |                |             |                  |                |            |           |  |
|                |                                                                                                    |                |                |             |                  |                |            |           |  |
|                |                                                                                                    |                |                |             |                  |                |            |           |  |
|                |                                                                                                    |                |                |             |                  |                |            |           |  |
|                |                                                                                                    |                |                |             |                  |                |            |           |  |
|                |                                                                                                    |                |                |             |                  |                |            |           |  |
|                |                                                                                                    |                |                |             |                  |                |            |           |  |
|                |                                                                                                    |                |                |             |                  |                |            |           |  |
|                |                                                                                                    |                |                |             |                  |                |            |           |  |
|                |                                                                                                    |                |                |             |                  |                |            |           |  |
|                |                                                                                                    |                |                |             |                  |                |            |           |  |
|                |                                                                                                    |                |                |             |                  |                |            |           |  |
| _              |                                                                                                    |                |                |             |                  |                |            |           |  |
|                | Construction of the Construction of the Constr |                |                |             |                  |                |            |           |  |
| icipant        | Edit Participant Order                                                                                                    |                |                |             |                  |                |            |           |  |
|                |                                                                                                    |                |                |             |                  |                |            |           |  |
| Partici        | pant's Ad                                                                                                    |                |                |             |                  |                |            |           |  |
| Co             | Jumns Inches Publication                                                                                                    |                | Section        | Sub Section | Category         | Start Date     | End Date   |           |  |
| and the second |                                                                                                    |                |                |             | la seconda de la |                |            |           |  |
| 100            | 2.000 2.000 Casper Star-Tribun                                                                                                    | e              | Main           | Main        | Retail-Default   | 5/23/2016      | 5/27/2016  |           |  |
| 00             |                                                                                                    |                |                |             |                  |                |            |           |  |
| 00             |                                                                                                    |                |                |             |                  |                |            |           |  |
| 10             |                                                                                                    |                |                |             |                  |                |            |           |  |

| Advertising Support | Page        |                                    |
|---------------------|-------------|------------------------------------|
| 8                   | 1/25/2017   | Lee Enterprises – Confidential Use |
| Only                | Page 8 of 8 |                                    |